## **WIFI** Connection

**1.** Please Download and install APP from link. <u>http://www.pgyer.com/ki13</u> or scan QR code to download. Open APP, Make sure you Iphone connect with WIFI, not 4G, 2G.

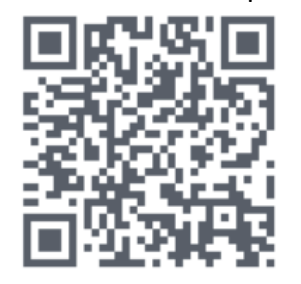

2. Turn thermostat to connection page.

Power thermostat, press the 🛜 in pic. 2-1, then press 🌆in picture 2-2 to picture 2-3,

now thermostat is ready for pair with APP

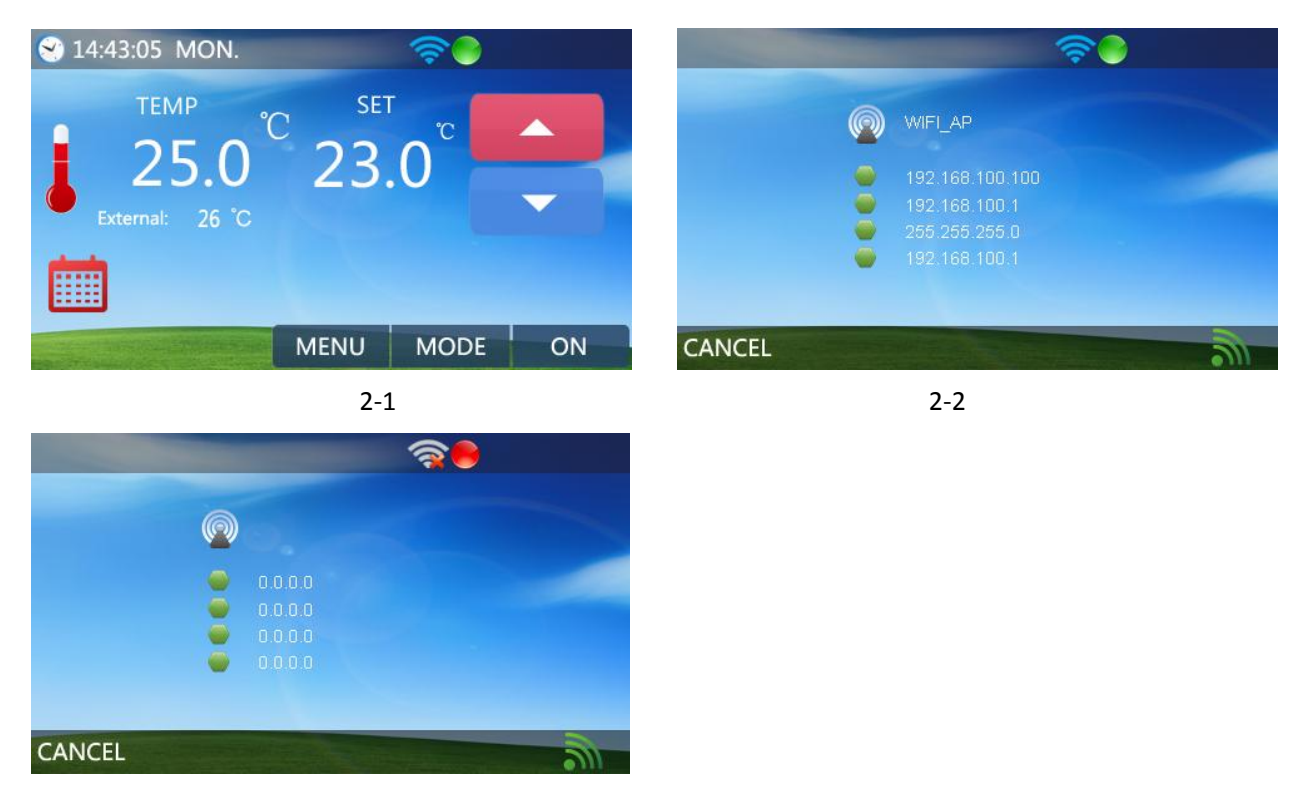

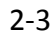

- 3. Add device to you APP.
  - a. Press at the top right corner to add a device, then picture 3-2 will occur and request SSID and password, here please enter your own WIFI name and WIFI password. After done, press OK into page 3-3.

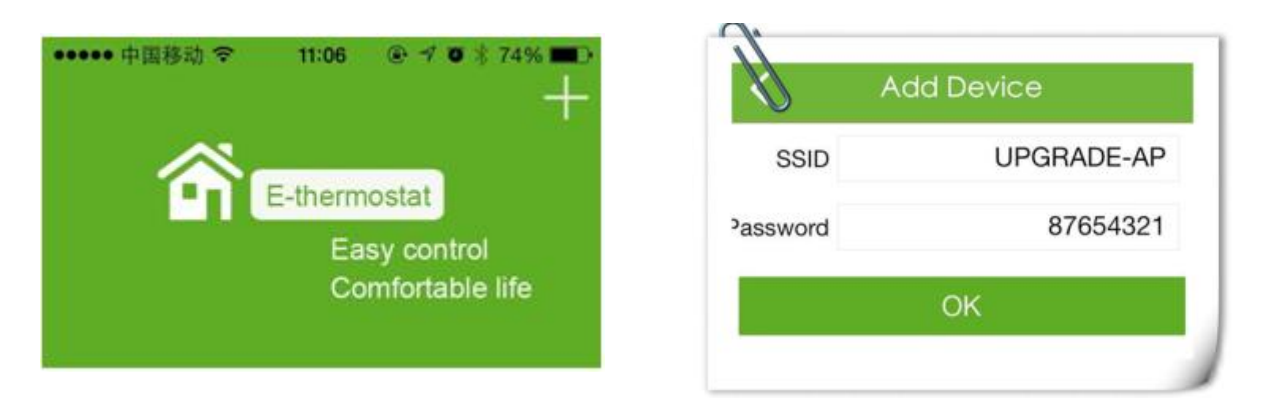

3-1

- 3-2
- b. APP will occur tips to connect with E-Thermostat \_ap. After this, press iphone Home button and back to Phone setting page as picture 3-4, select E-Thermostat \_ap from WLAN as 3-5.

| Ada                | d Device            | ●●●●● 中国移动 令 10:22<br>Settin | ?            | Settings Wi-Fi   |                 |
|--------------------|---------------------|------------------------------|--------------|------------------|-----------------|
| SSID               | UPGRADE-AP          | ootuin                       | 95           |                  |                 |
| Password           | 87654321            |                              | $\bigcirc$   | Wi-Fi            |                 |
|                    | Notes               | WLAN                         | UPGRADE-AP > | ✓ UPGRADE-AP     | <b>₽ 奈 (i</b> ) |
| Pls. Connect E-the | ect E-thermostat_ap | Bluetooth                    | On >         | CHOOSE A NETWORK |                 |
|                    | ок                  | 😡 Cellular                   | Off >        | E-thermostat_ap  | <b>?</b> (i)    |
| 3-3                |                     | 3-4                          |              | 3-5              |                 |

c. After E-Thermostat-ap connect success( when WIFI icon occur on the phone), open APP click OK in 3-5, once device add success, the tips as picture 3-6 will occur. Thermostat and APP finish connection.

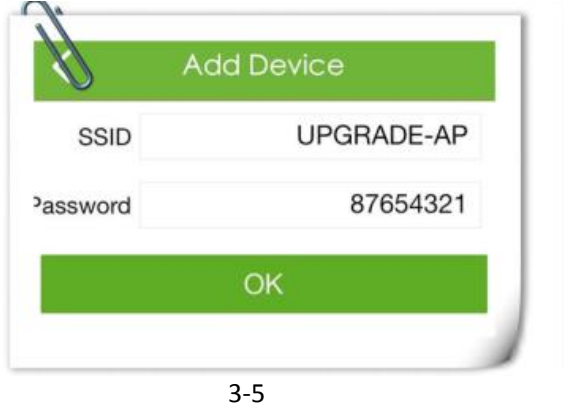

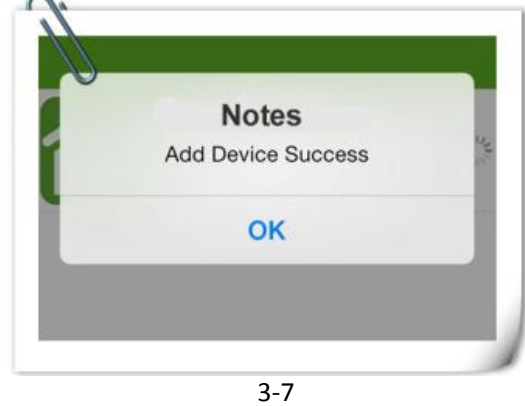

## Illustration:

After above steps, if wifi connection not success, please check you network

- a. Thermostat support DHCP only, make sure your router is DHCP IP address before start connection.
- b. Thermostat WIFI module support WPA and WPA2, but not support WEP
- c. Thermostat WIFI module frequency is 2.4Ghz